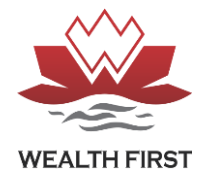

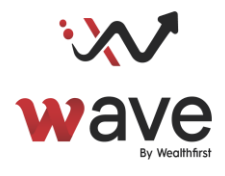

Follow Following steps to Login in "WAVE First" Trading APP First download app via on google play store and app store search. For Android device https://play.google.com/store/apps/details?id=com.saral\_info.moneymaker.wealthfirst For Apple device – https://apps.apple.com/in/app/wave-first/id1587843183

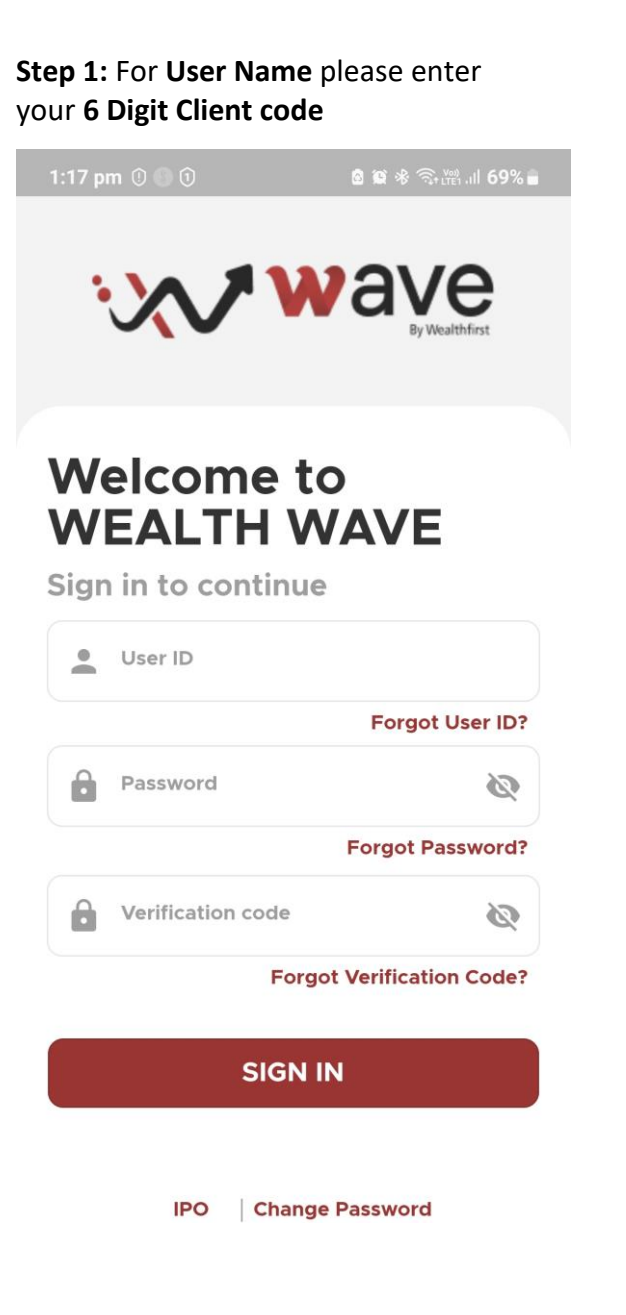

To know User id click on forgot user id and enter registered PAN/Mobile no

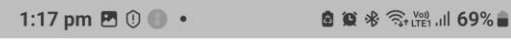

<

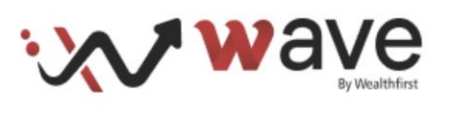

## **Recover User ID**

Please enter following details to get your User ID.

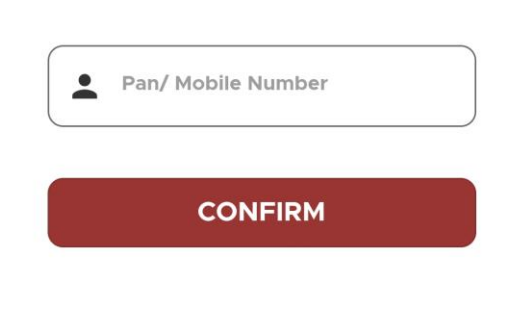

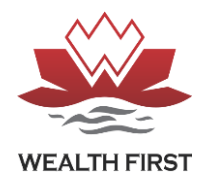

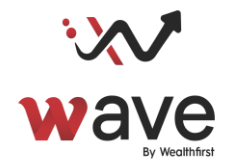

**Step 2:** for first time login, you have to **reset password & Verification** one by one and do Verification by following the below steps

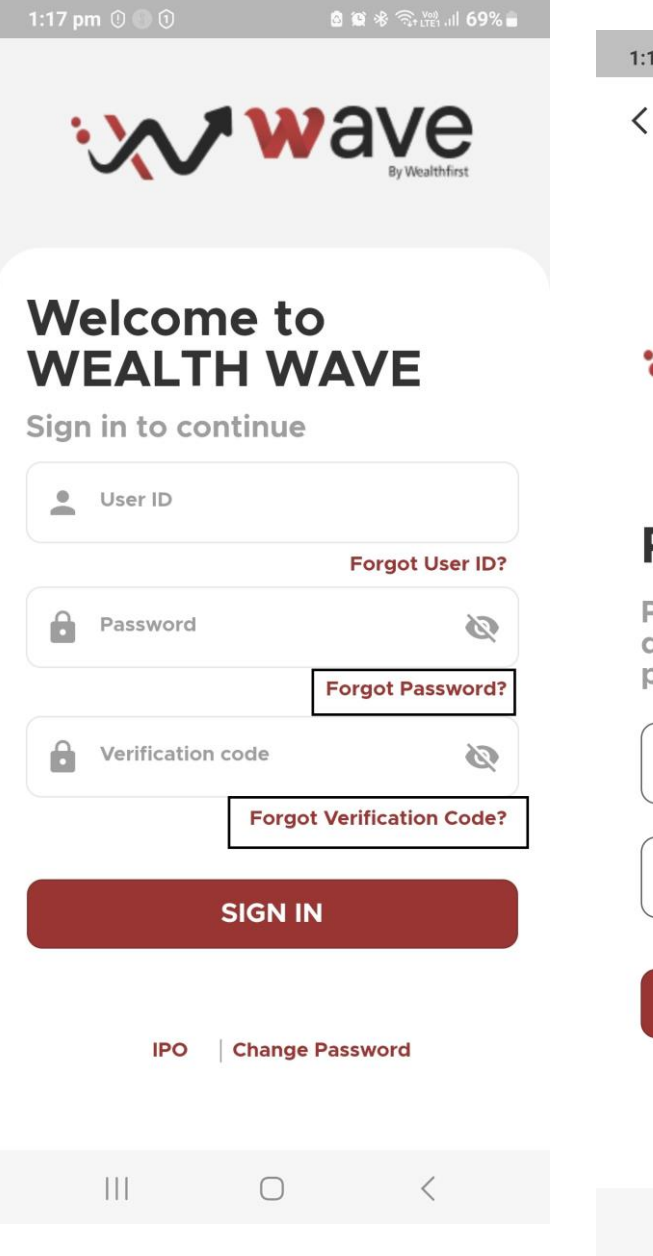

**Step 3:** Click on **Forgot Password** & in next screen enter registered mobile number or PAN Number, you will get Temporary Password via SMS and Email.

| 1:17 pm 🖪 🛈 🎯 🔹            | 8           | 🕯 📽 🧙 Voi JII 69% 🛢 |
|----------------------------|-------------|---------------------|
| <                          |             |                     |
|                            |             |                     |
|                            |             |                     |
|                            |             |                     |
| · \ /                      | way         | ve                  |
|                            |             | By Wealthfirst      |
|                            |             |                     |
| Reset F                    | Passwo      | ord                 |
| Please ente                | r following | 9                   |
| details to re<br>password. | eset your   |                     |
|                            |             |                     |
| Username                   | e or Email  |                     |
|                            |             |                     |
| Pan/ Mob                   | ile Number  |                     |
|                            |             |                     |
| RESET                      | PASSWOR     | D                   |
|                            |             |                     |
|                            |             |                     |
|                            |             |                     |
|                            | 0           | <                   |

🗴 🕼 🕸 🥱 🎬 .ill 69% 🛢

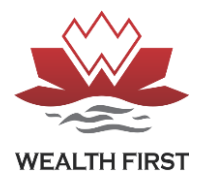

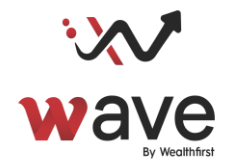

Click on Forgot Verification code & enter registered mobile number or PAN Number in next screen, you will get TEMP Password via SMS and registered Email id Reset Verification PIN-

1:17 pm 🖪 🛈 🕘 🔹

• After setup a new password and verification pin kindly set new Custom Password and verification code.

• Sign in with new password and verification

• Enter OTP received in registered email and mobile number

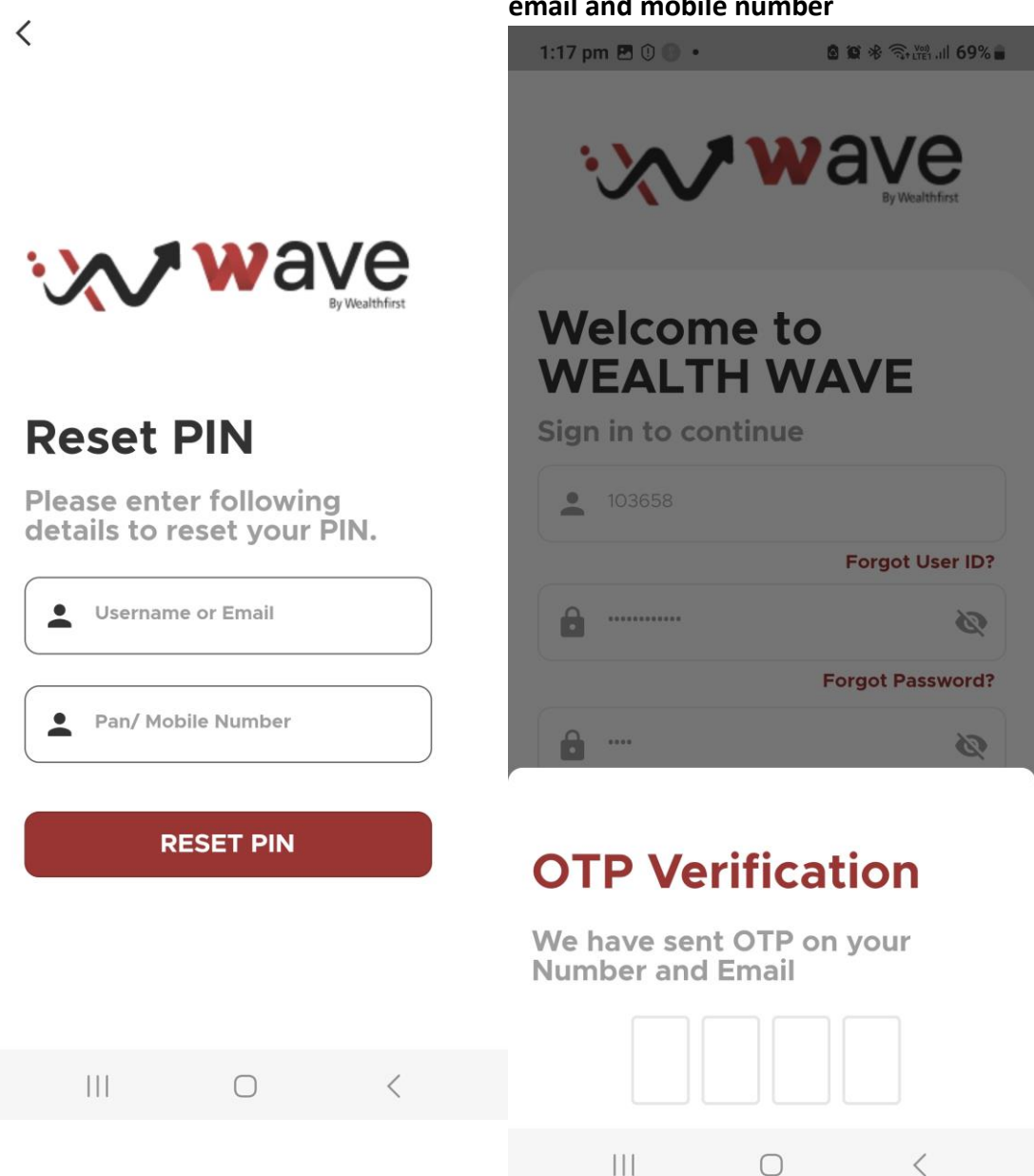

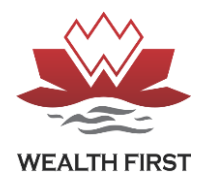

## Login Process of "WAVE First" Trading APP

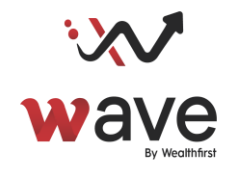

 Select System Default Security via Account security tab for Seamless login in next time

| 5:00 🕏               | ≵ 0.46 क़ €a ul ul 💷     |  |
|----------------------|--------------------------|--|
|                      | <u>ب</u>                 |  |
| Nifty 50             | SENSEX                   |  |
| 21717.95 0.00        | 71428.43 -723.57         |  |
| Q Add Scrips To E    | BANKNIF 🧷 🛎              |  |
| BANKNIFTY N          | NFTY SENSEX              |  |
| ADANIENT NseCm       | <b>3168.60</b>           |  |
| EQ                   | -61.25 (-1.90%)          |  |
| FEDERALBNK NseCm     | <b>146.65</b>            |  |
| EQ                   | -2.55 (-1.71%)           |  |
| HDFCBANK NseCm       | 1429.95                  |  |
| EQ                   | 0.00 (0.00%)             |  |
| KOTAKBANK NseCm      | <b>1729.70</b>           |  |
| EQ                   | -62.90 (-3.51%)          |  |
| BANDHANBNK NseCi     | m 216.25                 |  |
| EQ                   | 0.00 (0.00%)             |  |
| SBIN NseCm           | 675.25                   |  |
| EQ                   | 0.00 (0.00%)             |  |
| ICICIBANK NseCm      | 1022.15                  |  |
| EQ                   | 0.00 (0.00%)             |  |
| INDUSINDBK NseCm     | 1515.35                  |  |
| EQ                   | 0.00 (0.00%)             |  |
| PriceView Trades Poi | rtfolio Discover Account |  |

| 1:18 pm m y 0 • 🖬 📽 🕸 🖏 min.                                                      | ıl <b>69</b> %ı |
|-----------------------------------------------------------------------------------|-----------------|
| < Security                                                                        |                 |
| System Default Security                                                           |                 |
| Use device security like finger print,<br>mPin, pattern, etc.                     | ۲               |
| Use verification Code                                                             |                 |
| 4 digit verification code                                                         |                 |
|                                                                                   |                 |
| No Device Security                                                                |                 |
| No Device Security<br>Everytime traditional login process<br>required             |                 |
| No Device Security<br>Everytime traditional login process<br>required<br>Reminder |                 |

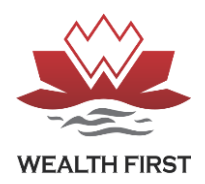

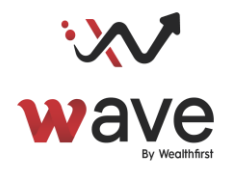

|                                                                   |                                                                                | \$ 9.00 奈 🐔                                                                | a 111 111 🛄                                                                                        |
|-------------------------------------------------------------------|--------------------------------------------------------------------------------|----------------------------------------------------------------------------|----------------------------------------------------------------------------------------------------|
| < Stock Details                                                   |                                                                                |                                                                            | \$                                                                                                 |
| <b>KOTAKE</b><br>NseCm                                            | BANK EQ                                                                        | -62.9                                                                      | <b>1729.70</b><br>90 (-3.51%)                                                                      |
| Overview                                                          | Chart                                                                          | Futures                                                                    | Option Ch                                                                                          |
| DPR High<br>1971.85                                               |                                                                                | DPR Low<br>1613.35                                                         |                                                                                                    |
| Value in La<br>3459                                               | ast Trade                                                                      | 01<br><b>0</b>                                                             |                                                                                                    |
| Tick<br>0.05                                                      |                                                                                | Lot<br>1                                                                   |                                                                                                    |
| Scrip Code<br>1922                                                | 9                                                                              | ISIN<br>INE237A01                                                          | 028                                                                                                |
|                                                                   | Market                                                                         | Depth                                                                      |                                                                                                    |
| Qtv                                                               | Bid                                                                            | Ask                                                                        |                                                                                                    |
| 1111                                                              | 1729.70                                                                        | 0.00                                                                       | Qty<br>0                                                                                           |
| 1111<br>O                                                         | 1729.70<br>0.00                                                                | 0.00<br>0.00                                                               | Qty<br>0<br>0                                                                                      |
| 1111<br>O<br>O                                                    | 1729.70<br>0.00<br>0.00                                                        | 0.00<br>0.00<br>0.00                                                       | Qty<br>0<br>0                                                                                      |
| 1111<br>O<br>O<br>O<br>O                                          | 1729.70<br>0.00<br>0.00<br>0.00<br>0.00                                        | 0.00<br>0.00<br>0.00<br>0.00<br>0.00                                       | Qty<br>0<br>0<br>0<br>0                                                                            |
| 1111<br>O<br>O<br>O<br>O<br>1111                                  | 1729.70<br>0.00<br>0.00<br>0.00<br>0.00<br>Total                               | 0.00<br>0.00<br>0.00<br>0.00<br>0.00<br>0.00<br>Total                      | Oty<br>0<br>0<br>0<br>0                                                                            |
| 1111<br>0<br>0<br>0<br>1111<br>LTQ                                | 1729.70<br>0.00<br>0.00<br>0.00<br>0.00<br>Total                               | ASK<br>0.00<br>0.00<br>0.00<br>0.00<br>0.00<br>Total                       | Oty<br>0<br>0<br>0<br>0<br>0<br>0<br>1729.70                                                       |
| 1111<br>0<br>0<br>0<br>1111<br>LTQ<br>Volume                      | 1729.70<br>0.00<br>0.00<br>0.00<br>0.00<br>Total<br>2<br>4542774               | ASK<br>0.00<br>0.00<br>0.00<br>0.00<br>0.00<br>Total<br>LTP<br>ATP         | Oty<br>0<br>0<br>0<br>0<br>0<br>0<br>0<br>1729.70<br>1752.91                                       |
| 1111<br>0<br>0<br>0<br>1111<br>LTQ<br>Volume<br>Open              | 1729.70<br>0.00<br>0.00<br>0.00<br>0.00<br>Total<br>2<br>4542774<br>1801.55    | ASK<br>0.00<br>0.00<br>0.00<br>0.00<br>Total<br>LTP<br>ATP<br>Close        | Oty<br>0<br>0<br>0<br>0<br>0<br>0<br>1729.70<br>1752.91<br>1792.60                                 |
| 1111<br>O<br>O<br>O<br>O<br>1111<br>LTQ<br>Volume<br>Open<br>High | 1729.70<br>0.00<br>0.00<br>0.00<br>Total<br>2<br>4542774<br>1801.55<br>1803.80 | Ask<br>0.00<br>0.00<br>0.00<br>0.00<br>Total<br>LTP<br>ATP<br>Close<br>Low | Oty<br>0<br>0<br>0<br>0<br>0<br>0<br>1729.70<br>1752.91<br>1792.60<br>1727.05                      |
| 1111<br>O<br>O<br>O<br>O<br>1111<br>LTQ<br>Volume<br>Open<br>High | 1729.70<br>0.00<br>0.00<br>0.00<br>Total<br>2<br>4542774<br>1801.55<br>1803.80 | Ask<br>0.00<br>0.00<br>0.00<br>0.00<br>Total<br>LTP<br>ATP<br>Close<br>Low | Oty<br>0<br>0<br>0<br>0<br>0<br>0<br>0<br>0<br>0<br>0<br>0<br>0<br>0<br>0<br>0<br>0<br>0<br>0<br>0 |

| 5:00 ፇ                         | \$ 5.00 奈 🗐 .       | ıl ı <b>ıl (1</b> 9) |
|--------------------------------|---------------------|----------------------|
| 🔇 New Order                    |                     | Presets              |
| KOTAKBANK EQ<br>NseCm          | -62.90              | 1729.70<br>(-3.51%)  |
| Buy Sell                       | NSE                 | BSE                  |
| Quantity                       |                     |                      |
|                                | 1                   | ÷                    |
| Price                          |                     |                      |
|                                | 0.00                | +                    |
| Product                        |                     |                      |
| Normal                         | otraday             | CNC                  |
| Order Type ( 🤈                 |                     |                      |
|                                | мкт ѕ               | L                    |
| ADV                            | ANCED 🗸             |                      |
| Margin Avail. Rec<br>₹0.00 ₹43 | ı. Margin<br>2.43 C | +Cost                |
| Add Funds                      | Place O             | rder                 |

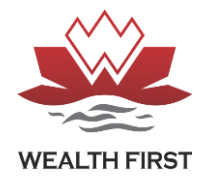

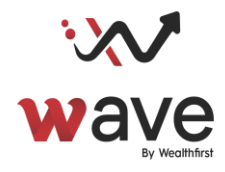

## "WAVE First" Trading APP – Features

- Customizable Price View as Per User Need.
- Holding Report with Live Value
- Price View Of Holdings
- Index Based Price View
- Index Based Most Active/Top Gainer Losers Data
- Detail Transaction History Report
- Charting Data
- Technical Values
- Indicators Details

## Invest More... Explore More...

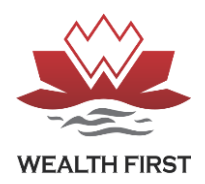

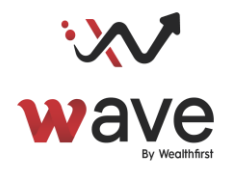

|                                                                   |                                                                                | \$ 9.00 奈 🐔                                                                | a 111 111 🛄                                                                                        |
|-------------------------------------------------------------------|--------------------------------------------------------------------------------|----------------------------------------------------------------------------|----------------------------------------------------------------------------------------------------|
| < Stock Details                                                   |                                                                                |                                                                            | \$                                                                                                 |
| <b>KOTAKE</b><br>NseCm                                            | BANK EQ                                                                        | -62.9                                                                      | <b>1729.70</b><br>90 (-3.51%)                                                                      |
| Overview                                                          | Chart                                                                          | Futures                                                                    | Option Ch                                                                                          |
| DPR High<br>1971.85                                               |                                                                                | DPR Low<br>1613.35                                                         |                                                                                                    |
| Value in La<br>3459                                               | ast Trade                                                                      | 01<br><b>0</b>                                                             |                                                                                                    |
| Tick<br>0.05                                                      |                                                                                | Lot<br>1                                                                   |                                                                                                    |
| Scrip Code<br>1922                                                | 9                                                                              | ISIN<br>INE237A01                                                          | 028                                                                                                |
|                                                                   | Market                                                                         | Depth                                                                      |                                                                                                    |
| Qtv                                                               | Bid                                                                            | Ask                                                                        |                                                                                                    |
| 1111                                                              | 1729.70                                                                        | 0.00                                                                       | Qty<br>0                                                                                           |
| 1111<br>O                                                         | 1729.70<br>0.00                                                                | 0.00<br>0.00                                                               | Qty<br>0<br>0                                                                                      |
| 1111<br>O<br>O                                                    | 1729.70<br>0.00<br>0.00                                                        | 0.00<br>0.00<br>0.00                                                       | Qty<br>0<br>0                                                                                      |
| 1111<br>O<br>O<br>O<br>O                                          | 1729.70<br>0.00<br>0.00<br>0.00<br>0.00                                        | 0.00<br>0.00<br>0.00<br>0.00<br>0.00                                       | Qty<br>0<br>0<br>0<br>0                                                                            |
| 1111<br>O<br>O<br>O<br>O<br>1111                                  | 1729.70<br>0.00<br>0.00<br>0.00<br>0.00<br>Total                               | 0.00<br>0.00<br>0.00<br>0.00<br>0.00<br>0.00<br>Total                      | Oty<br>0<br>0<br>0<br>0<br>0                                                                       |
| 1111<br>0<br>0<br>0<br>1111<br>LTQ                                | 1729.70<br>0.00<br>0.00<br>0.00<br>0.00<br>Total                               | ASK<br>0.00<br>0.00<br>0.00<br>0.00<br>0.00<br>Total                       | Oty<br>0<br>0<br>0<br>0<br>0<br>0<br>1729.70                                                       |
| 1111<br>0<br>0<br>0<br>1111<br>LTQ<br>Volume                      | 1729.70<br>0.00<br>0.00<br>0.00<br>0.00<br>Total<br>2<br>4542774               | ASK<br>0.00<br>0.00<br>0.00<br>0.00<br>0.00<br>Total<br>LTP<br>ATP         | Oty<br>0<br>0<br>0<br>0<br>0<br>0<br>0<br>1729.70<br>1752.91                                       |
| 1111<br>0<br>0<br>0<br>1111<br>LTQ<br>Volume<br>Open              | 1729.70<br>0.00<br>0.00<br>0.00<br>0.00<br>Total<br>2<br>4542774<br>1801.55    | ASK<br>0.00<br>0.00<br>0.00<br>0.00<br>Total<br>LTP<br>ATP<br>Close        | Oty<br>0<br>0<br>0<br>0<br>0<br>0<br>1729.70<br>1752.91<br>1792.60                                 |
| 1111<br>O<br>O<br>O<br>O<br>1111<br>LTQ<br>Volume<br>Open<br>High | 1729.70<br>0.00<br>0.00<br>0.00<br>Total<br>2<br>4542774<br>1801.55<br>1803.80 | Ask<br>0.00<br>0.00<br>0.00<br>0.00<br>Total<br>LTP<br>ATP<br>Close<br>Low | Oty<br>0<br>0<br>0<br>0<br>0<br>0<br>1729.70<br>1752.91<br>1792.60<br>1727.05                      |
| 1111<br>O<br>O<br>O<br>O<br>1111<br>LTQ<br>Volume<br>Open<br>High | 1729.70<br>0.00<br>0.00<br>0.00<br>Total<br>2<br>4542774<br>1801.55<br>1803.80 | Ask<br>0.00<br>0.00<br>0.00<br>0.00<br>Total<br>LTP<br>ATP<br>Close<br>Low | Oty<br>0<br>0<br>0<br>0<br>0<br>0<br>0<br>0<br>0<br>0<br>0<br>0<br>0<br>0<br>0<br>0<br>0<br>0<br>0 |

| 5:00 ፇ                         | \$ 5.00 奈 🗐 .       | ıl ull 🖭            |
|--------------------------------|---------------------|---------------------|
| 🔇 New Order                    |                     | Presets             |
| KOTAKBANK EQ<br>NseCm          | -62.90              | 1729.70<br>(-3.51%) |
| Buy Sell                       | NSE                 | BSE                 |
| Quantity                       |                     |                     |
|                                | 1                   | ÷                   |
| Price                          |                     |                     |
|                                | 0.00                | +                   |
| Product                        |                     |                     |
| Normal                         | otraday             | CNC                 |
| Order Type ( 🤈                 |                     |                     |
|                                | мкт ѕ               | L                   |
| ADV                            | ANCED 🗸             |                     |
| Margin Avail. Rec<br>₹0.00 ₹43 | ı. Margin<br>2.43 C | +Cost               |
| Add Funds                      | Place O             | rder                |